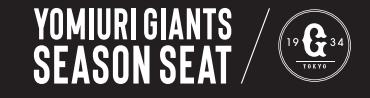

# 電子チケットで管理・共有・入場をもっと快適に

## 電子チケットのご利用がおすすめです

- ご自身のスマートフォンでチケットの管理ができます
- チケットを共有、贈呈する際、発送する手間が省けます
- 観戦できない試合を「リセール」に出品できます
- 紙チケットをお持ちの方も併用できます

シーズンシートを電子チケットでご利用いただくには、ご自身での発券が必要です。 下記の手順に沿ってお手続きをお願いします。

#### 事前準備

## 1 シーズンシートオーナー専用サイトの登録

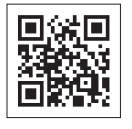

シーズンシートオーナー専用サイト https://myseat.jp

初回ログインに必要な仮 ID、仮パスワードは、 ご入金後に郵送したオレンジ色の封筒に記載され ています。

ログインにお困りの場合 読売ジャイアンツ シーズンシートセンター TEL. 0120-971-392 (10時~18時)

#### 2 GIANTS ID の登録 (登録無料)

GIANTS ID 登録サイト

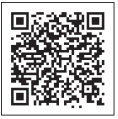

https://fan.giants.jp/login/sign\_up

すでに GIANTS ID をお持ちの方は、改めての登録は不要 です。登録済みの GIANTS ID をご用意ください。

3 ジャイアンツ公式アプリ「GIANTS APP」のダウンロード

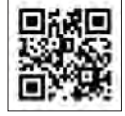

ジャイアンツ公式サイト GIANTS APP ページ https://www.giants.jp/sp/giantsapp/

### 電子チケットの発券申請

| THERE DUE TO THE SELECTION OF THE SELECTION OF THE SELECT | > 実わを対応の定定価格                                                                                                    | 1:0=                                                          |
|----------------------------------------------------------------------------------------------------|----------------------------------------------------------------------------------------------------|---------------------------------------------------------------|
|                                                                                                    | <b>電子ダウット有効</b> 化 : 電子ダウットを受付するには電子ダウットRedGMIS_DE物用し<br>- デウットを有効化するたちがなくなっての                                                                                                    | 電子チケット発行用GIANTS_ID入力フォーム                                      |
| MY SEAT MYD-+<br>Owners news #-+-xiii-x                                                                                                    | 2 電子ダットを気が多くにはモデキットの広いちになっていた。0 中川<br>電子ゲットを気が多くにはモデキットの広いちになっていた。<br>電子ゲットを向いれてのさまれやすでいたによったの一定的をよるいいろします。                                                                                                    | 4-2-20 004<br>下心フォームにお意味の時間を入力してくどうい。<br>23 004/50 (1988年968) |
| 02.05 1月11 - HUR2R - DAUNER サイトラートを発展的の日本500<br>02.02 1月11 - バーティースイート、バーティーカームのCAL (ススメイート 単級など開始の                                                                                                    | CLUB DI-1729<br>SEASON SEASON SEA | an ant mar / Star - E                                         |
| 0125 NONCOWLEGERED NAME AND A DOMESTIC AND A DOMESTIC AND A DOMEST | 9+47595-255-1                                                                                                    |                                                               |

して、上部の「MY DATA」を押してくだ さい。

1\_登録したオーナー専用サイトにログイン 2\_「MY DATA」のページ下部にある「電子 3 チケット用 GIANTS ID 申請」を押して ください。

| *                          |    |
|----------------------------|----|
| _事前に用意した GIANTS ID と ID ログ | 'n |
| インパスワードを入力して申請すれば完         | :  |
| → ·                        |    |

了です。※申請完了後、データ更新の作業を行うため、 GIANTS APP でのチケット表示に数営業日かかります。

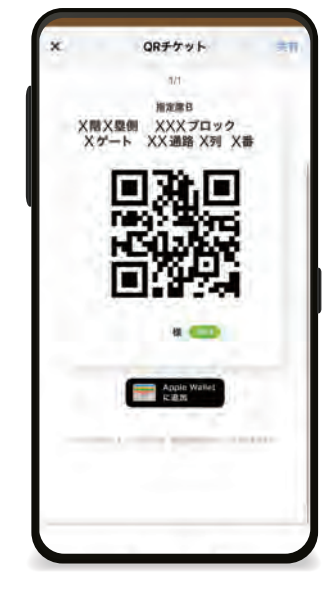

# GIANTS APP でチケットを表示する

ダウンロードした GIANTS APP にシーズンシート電子チケットを表示させます。

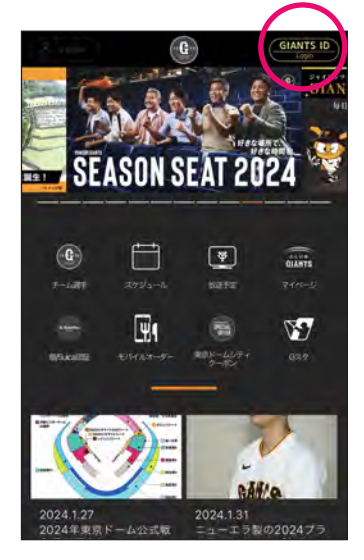

1 オーナー専用サイトで登録 した GIANTS ID でアプリ にログインしてください。

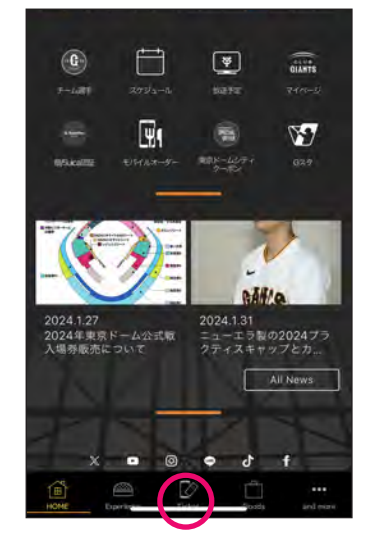

2 画面下の Ticket を押して ください。

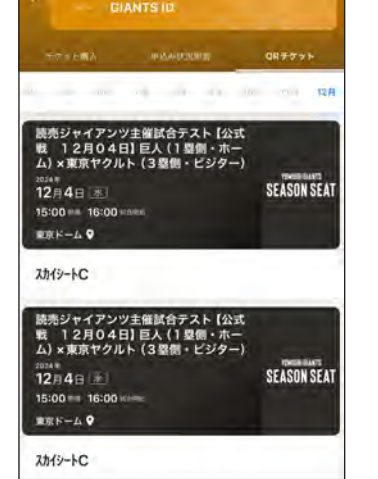

**3** 表示させたいチケットを押 してください。

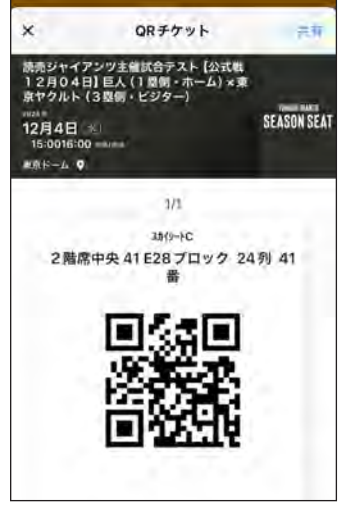

4 座席情報と入場用の二次元 バーコードが表示されます。

# 電子チケットを共有する

してください。

GIANTS APP で、同行者や贈呈先に、メールや LINE などを経由して電子チケットを共有できます。

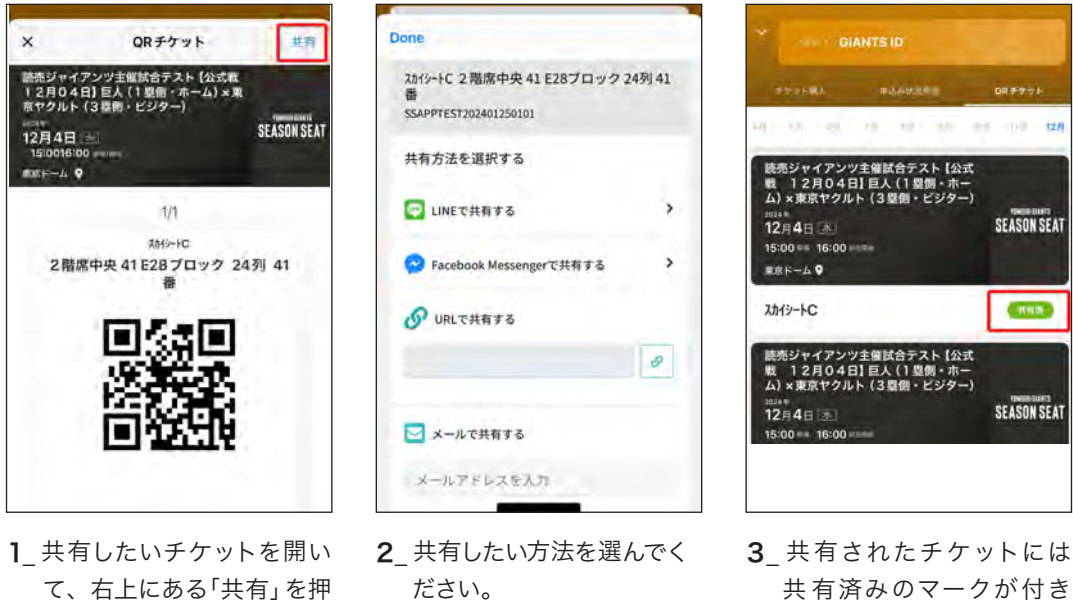

共有済みのマークが付き ます。